## FIŞĂ DE LUCRU - Aplicația Microsoft Word –

## Sarcini de lucru:

1. Lansați aplicația Microsoft Word și inserați antetul și subsolul din această fișă de lucru. Închideți antet și subsol.

2. Editați textul de mai jos:

## Programe de arhivare

Arhivatoarele sunt programe care comprimă informaţia conţinută în memoria externă a calculatorului. Pentru a se realiza acest lucru se folosesc algoritmi special dezvoltaţi în acest scop. De exemplu, dacă într-un fişier apar 50 de caractere A unul după altul, ele pot fi înlocuite în arhiva ce va cuprinde acel fişier cu secvența 50A. Bineînțeles, algoritmii folosiți sunt extrem de complecşi.

Fiecare program de arhivare rulează de fapt, mai mulți algoritmi. O arhivă este un fișier creat cu ajutorul unui program de arhivare. O arhivă poate conține unul sau mai multe fișiere și directoare compresate, păstrând nealterată structura ierarhică a conținutului ei.

Principalele avantaje ale folosirii arhivelor sunt:

- Spaţiul economisit în urma compresării datelor utilizate rar;
- o Uşurează transportul datelor;
- Protejeaza fișierele din arhivă împotriva virușilor;
- Viteză mai mare de copiere în cazul lucrului cu foarte multe fișiere mici;

o Posibilitatea realizării unei copii de rezervă (backup) a datelor folosite foarte des, copie care să aibă dimensiuni mici.

- Formataţi textul astfel: Titlu font Arial, mărime 14, bold, italic şi subliniat, culoare roşie, aliniat centru, Paragraful 1, 2, 3- font Times New Roman, italic, mărime 12, culoare albastră, spaţiere la 1,5 rânduri, aliniat stânga-dreapta. Respectaţi lista marcată din cadrul paragrafului 3.
- 4. Inserați un tabel conform modelului de mai jos, în care să introduceți obiectul, simbolul acestuia și imaginea luată de pe Internet.

| Obiectul    | Simbolul | Imaginea |
|-------------|----------|----------|
| Foarfece    | ×        |          |
| Telefon fix | 2        |          |
| Clopoțel    | A        |          |
| Stilou      |          |          |
| Monitor     |          |          |

- 5. Formatați tabelul astfel: chenar exterior cu stil linie dublă, culoare roșie, grosime 1½, textul din tabel culoare roșie mărime 12, culoare de umbrire galbenă.
- 6. Cu ajutorul instrumentelor din bara de desenare, desenați: shema următoare, apoi colorați după preferințe:

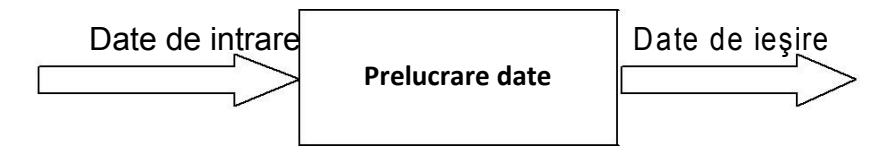

- Folosind stilurile superscript şi subscript scrieţi în Word ecuaţiile: x<sup>3</sup>+5x<sup>2</sup>+7x+2=0; P<sub>1</sub>+P<sub>2</sub>+.....+P<sub>n</sub>=P
- 8. Salvați fișierul cu numele Aplicație practică în Word.